# MyEnergyMaster

Vor Installation und Wartung sorgfältig lesen.

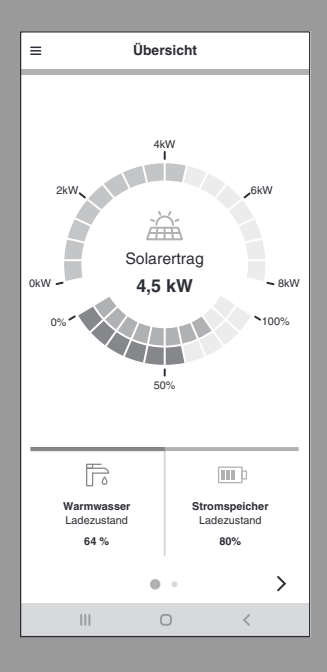

**Buderus** 

6721818644 (2024/09) DE

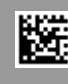

#### Vorwort

Sehr geehrte Kundin, sehr geehrter Kunde,

vielen Dank für den Erwerb der App **MyEnergyMaster**. Mit der App lassen sich Ihre Wärmepumpe, Ihr Photovoltaik-System und optional Ihr Stromspeichersystem in Ihrem Zuhause digital vernetzen. Mit den Informationen von Wechselrichter, Stromzähler und Batteriesystem wird der Betrieb der Wärmepumpe optimiert, sodass Sie weniger Strom aus dem Netz beziehen müssen und mehr eigenen Solarstrom verbrauchen können. Beispielsweise wird Ihre Wärmepumpe bei Bedarf automatisch eingeschaltet, wenn überschüssiger PV-Strom ansonsten in das öffentliche Stromnetz eingespeist werden würde. Dadurch sparen Sie den Bezug von Netzstrom über Ihren Energieversorger zu einem anderen Zeitpunkt ein.

Über die App **MyEnergyMaster** von Buderus haben Sie von zu Hause aus oder unterwegs jederzeit alle Systemkomponenten und die Energieflüsse in Ihrem Haushalt im Blick. Zudem ist Ihre App **MyEnergyMaster** in das System von Bosch Smart Home eingebunden, welches Sie dank der kabellosen Verbindung über Funk ganz einfach selbst mit weiteren Komponenten nachrüsten können.

Die App **MyEnergyMaster** optimiert den Betrieb Ihrer Wärmepumpe nach wirtschaftlichen Kriterien, sodass der Strom für Ihre Wärmepumpe weitestgehend vom Photovoltaik-System bereitgestellt wird. Dazu werden die Betriebszeiten aktiv verschoben. In Abhängigkeit vom Systemzustand (z. B. Soll- und Außentemperaturen) kann es dabei zu einer Steigerung des absoluten Stromverbrauchs der Wärmepumpe kommen. Durch eine zeitgleiche Optimierung des Eigenverbrauchs wird dieser Mehrverbrauch aber mehr als ausgeglichen.

Viel Freude mit Ihrem neuen Produkt wünscht Ihnen Ihr Buderus-Team.

### Inhaltsverzeichnis

| 1 | Anga  | ben zum Produkt4                                                                 |
|---|-------|----------------------------------------------------------------------------------|
|   | 1.1   | Bestimmungsgemäße Verwendung4                                                    |
|   | 1.2   | Systemübersicht 4                                                                |
|   | 1.3   | Liste kompatibler Systemkomponenten 5                                            |
| 2 | Inbet | riebnahme6                                                                       |
|   | 2.1   | Quick-Start-Guide6                                                               |
|   | 2.2   | Wärmepumpeneinrichtung7                                                          |
|   | 2.3   | Fronius Wechselrichter-Einrichtung9                                              |
|   | 2.3.1 | Prüfung der Verbindung des Fronius<br>Wechselrichters mit dem lokalen Netzwerk 9 |
|   | 2.3.2 | Aktivierung des WiFi Access Points                                               |
|   | 2.3.3 | Einstellungen im Fronius Data-/<br>Hybridmanager prüfen10                        |
|   | 2.4   | Die App MyEnergyMaster mit Bosch Smart<br>Home verbinden12                       |
|   | 2.5   | Inbetriebnahme Wärmepumpe14                                                      |
|   | 2.6   | Einstellungen der Wärmepumpe für Heizen /<br>Kühlen / Warmwasser14               |
|   | 2.7   | Inbetriebnahme Smart Meter16                                                     |
|   | 2.7.1 | Einbindung Smart Meter bei Auswahl<br>"Fronius Wechselrichter"16                 |
|   | 2.7.2 | Einbindung Smart Meter bei Auswahl "Bosch<br>Power Meter"17                      |
|   | 2.8   | Inbetriebnahme Wechselrichter                                                    |
|   | 2.8.1 | Einbinden eines Fronius Wechselrichters 18                                       |
|   | 2.8.2 | Einbinden eines Wechselrichters via Bosch<br>Power Sensor PS7000                 |
|   | 2.9   | Inbetriebnahme Stromspeicher                                                     |
|   | 2.9.1 | Einbinden der Batterie in Verbindung mit einem Fronius Hybrid Wechselrichter19   |
|   | 2.9.2 | Integration der Batterie über Bosch Power<br>Sensor PS700019                     |
|   | 2.10  | Inbetriebnahme Wallbox                                                           |
|   | 2.11  | Einstellungen                                                                    |
|   | 2.12  | Energieüberschuss-Auslöser                                                       |
|   | 2.13  | Wärmeüberschuss-Auslöser24                                                       |

| 3 | Bedienung |                            |    |
|---|-----------|----------------------------|----|
|   | 3.1       | Dashboard                  | 25 |
|   | 3.2       | Energiefluss               | 25 |
|   | 3.3       | Historische Werte          | 25 |
|   | 3.4       | Erfolge                    | 25 |
|   | 3.5       | Einstellungen              | 25 |
| 4 | Betr      | iebs- und Störungsanzeigen | 26 |

| 4.1 | Störungsübersicht | 26 |
|-----|-------------------|----|
|     |                   |    |

### 1 Angaben zum Produkt

#### 1.1 Bestimmungsgemäße Verwendung

Für die einwandfreie Funktion muss das Produkt entsprechend folgender Bedingung verwendet werden:

• Verwendung nur mit passender Hardware aus der Kompatibilitätsliste (→ Kapitel 1.3, Seite 5).

#### 1.2 Systemübersicht

Jede andere Verwendung ist nicht bestimmungsgemäß, daraus resultierende Schäden sind von der Haftung ausgeschlossen.

i

Bei Fremdkomponenten, insbesondere Batterien, ist unbedingt auf die korrekte Betriebsweise gemäß den Herstellerangaben zu achten!

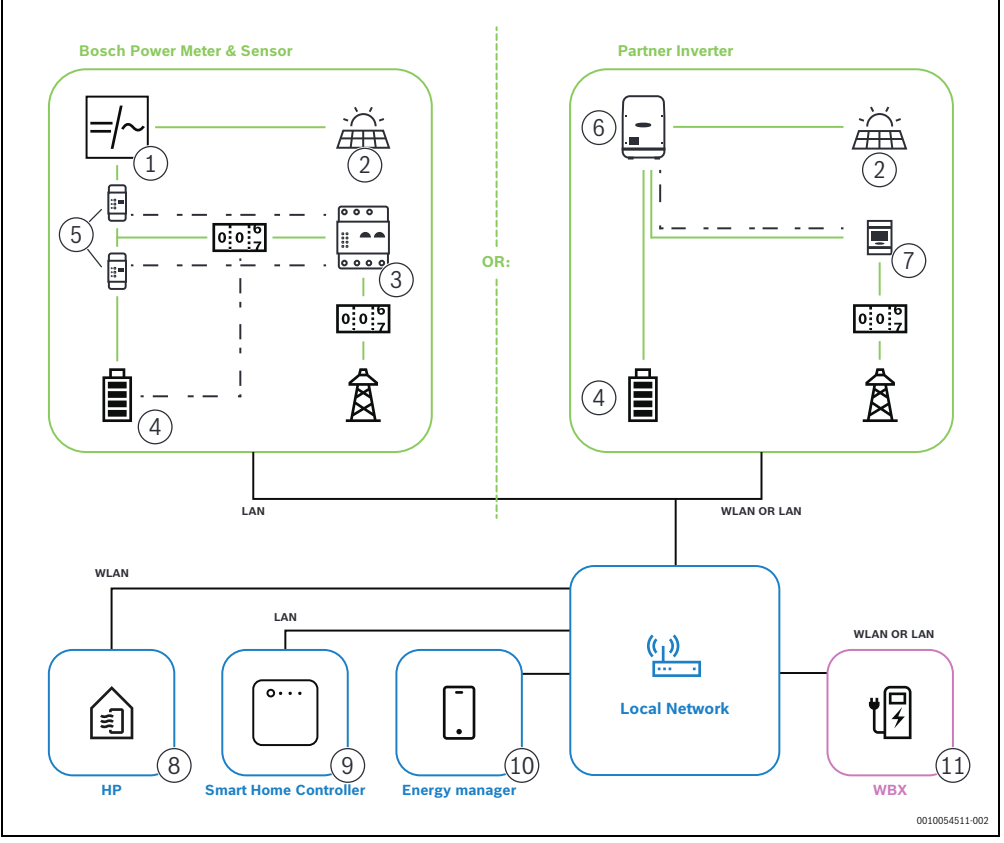

#### Bild 1

- [1] Wechselrichter
- [2] PV-Modul
- [3] Bosch Power Meter PM7000i
- [4] Stromspeicher
- [5] Bosch Power Sensor PS7000
- [6] Fronius Wechselrichter
- [7] Fronius Smart Meter

- [8] Wärmepumpe
- [9] Bosch Smart Home Controller
- [10] App MyEnergyMaster
- [11] Wallbox

#### Smart Home

**MyEnergyMaster** nutzt den Smart Home Controller, um die verschiedenen Geräte mittels IP-basierter Kommunikation zu verbinder.

Daher ist es notwendig, den Controller SHC1 oder SHC2 zu verwenden, um das Energiemanagementsystem einzurichten.

#### Wärmepumpe

**MyEnergyMaster** ist für kompatible Wärmepumpen mit Gateway verfügbar.

#### Energiemanager-Freischaltcode

Es gibt zwei verschiedene Methoden, die **MyEnergyMaster** App auszuprobieren:

- Demo Betrieb: Die Funktionen der App entdecken.
- 30 Tage kostenlos testen: 30 Tage lang das Energiemanagementsystem mit all seinen Funktionen testen.

Nach der 30-tägigen Testphase ist ein Freischaltcode für die uneingeschränkte Nutzung von **MyEnergyMaster** erforderlich.

#### **Einbindung des PV-Systems**

Für die Einbindung des PV-Systems gibt es zwei Optionen:

- Fronius Wechselrichter: Integration eines Wechselrichters mit Datenmanager und intelligentem Z\u00e4hler von Fronius in den Energiemanager.
- Bosch Stromzähler und Sensor: Integration anderer Wechselrichter oder Wechselstrom-Batteriespeichersysteme über den Stromzähler von Bosch. Nicht unterstützt werden "Full Back Up"-Lösungen/Hauskraftwerke wie z. B. von E3DC

#### Wallbox

Eine kompatible Buderus Wallbox kann über LAN oder WLAN eingebunden werden.

#### 1.3 Liste kompatibler Systemkomponenten

Im Folgenden sind alle mit der App **MyEnergyMaster** kompatiblen Systemkomponenten aufgeführt.

### i

Eine kompatible Wärmepumpe von Buderus ist die Grundvoraussetzung für die Verwendung des Energiemanagers.

Beachten Sie bitte auch die regelmäßig aktualisierte Übersicht auf der **MyEnergyMaster** Website von Buderus.

#### Wärmepumpen

Luft-Wasser-Wärmepumpen

WLW186i

- WLW176i
- Benötigte Softwareversion:
- Inneneinheit: 7.10.0
- Außeneinheit: 7.10.0
- WLW196i
   Benötigte Softwareversion:
   Inneneinheit: 01.17
  - Außeneinheit: 4.16

Sole-Wasser-Wärmepumpen

- WPS
- WSW186i
- WSW196i.2
- WSW196i-12
   Benötigte Softwareversion:
   Mindestens: 3 01

#### Konnektivität (Gateways)

- Logamatic MX300
- Logamatic MX400
- WebKM 200<sup>1)</sup>

#### EV-Ladegeräte

- Logavolt WLS11i
- Logavolt WLS11i P+

#### Smart Meter

- Fronius Smart Meter
- Bosch Power Meter PM7000i and Power Sensor PS7000

#### Wechselrichter

- Fronius Symo
- Fronius Symo Hybrid
- Fronius GEN24

#### Stromspeichersysteme

Es können alle von den Wechselrichterherstellern zugelassenen Stromspeichersysteme verwendet werden.

1) Muss zuerst mit der Bosch Smart Home App gekoppelt werden.

#### 2 Inbetriebnahme

#### 2.1 **Quick-Start-Guide**

## i

2

Das Inbetriebnahmevideo für die MyEnergyMaster App ist auf der Produktwebsite in den Bereichen Wissen, Netzwerk und MyEnergyMaster verfügbar.

## i

#### Voraussetzungen:

- ▶ Sicherstellen, dass eine funktionierende Internetverbindung besteht.
- ▶ Sicherstellen, dass eine kompatible Wärmepumpe mit Ihrem Netzwerk verbunden ist.
- Prüfen, ob Sie einen Freischaltcode für den Energiemanager besitzen.

Schritt 1: Das Konnektivitätsgatewaymodul der Wärmepumpe mit der MyBuderus App als Internet-Gateway und Funkmodul zur Fernbedienung und -überwachung des Heiz- oder Lüftungssystems einrichten.

Weitere Einzelheiten zur Verbindung der Wärmepumpe mit der MyBuderus App sind in der Bedienungsanleitung für die Wärmepumpe/das Gateway zu finden.

#### MyBuderus App: QR-CODE zum Google Play Store bzw. Apple App Store

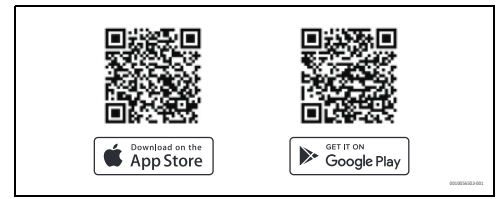

Bild 2

## i

Die Installation von Logamatic MX300 oder Logamatic MX400ist vom Wärmeerzeuger abhängig.

Installationsanleitung des Wärmeerzeugers befolgen.

Schritt 2: Physische Installation der Fronius Wechselrichter-Einrichtung bzw. der Bosch Stromzähler- und Sensor-Einrichtung für alle anderen Wechselrichter einschließlich Herstellung der Netzwerkverbindung abschließen.

Schritt 3: Installation und Inbetriebnahme des Bosch Smart Home Controllers mit der Bosch Smart Home App, Anleitung in der App befolgen (weitere Hilfe: installation video).

Das bei der Ersteinrichtung des Bosch Smart Home Controllers verwendete Passwort wird benötigt, um ihn mit dem Energiemanagementsystem zu verbinden.

#### Bosch Smart Home App: QR-CODE zum Google Play Store bzw. zum Apple App Store

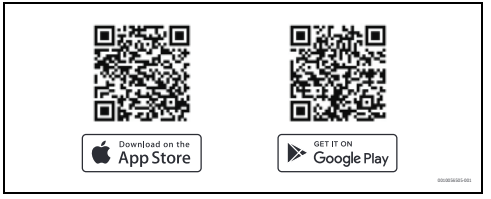

#### Bild 3

Alle LED müssen gleichzeitig leuchten, bevor die Inbetriebnahme beginnen kann. Die LEDs des Bosch Smart Home Controllers zeigen den Status der Initialisierung nach dem Start durch Blinkcodes an:

| Status                  | LED                                                                            |
|-------------------------|--------------------------------------------------------------------------------|
| Start                   | Alle 3 LEDs leuchten für einige Sekunden rot                                   |
| Hochfahren              | Power-LED blinkt weiß. Das Gerät fährt hoch.                                   |
|                         | Power-LED leuchtet weiß. Das Gerät ist hochgefahren.                           |
| Netzwerkverbin-<br>dung | Netzwerk-LED blinkt weiß. Die Netzwerk-<br>verbindung wird gesucht.            |
|                         | Netzwerk-LED leuchtet weiß. Die Netz-<br>werkverbindung ist hergestellt.       |
| Internetverbin-<br>dung | Cloud-LED blinkt weiß. Die Internetver-<br>bindung wird gesucht. <sup>1)</sup> |
|                         | Cloud-LED leuchtet weiß. Die Internet-<br>verbindung ist hergestellt.          |

1) Nach der Initialisierung blinkt die Cloud-LED, wenn Daten über die Tunnelverbindung ausgetauscht werden.

Tab. 1

## i

Wenn der Bosch Smart Home Controller zum ersten Mal mit dem Internet verbunden wird, sucht er automatisch nach Software-Updates. Wenn ein Update erforderlich ist, wird es vom Bosch Smart Home Controller automatisch heruntergeladen und installiert. Dieser Vorgang kann bis zu 30 Minuten in Anspruch nehmen. Erst danach ist die Inbetriebnahme des Bosch Smart Home Controllers möglich.

#### Schritt 4: MyEnergyMaster App herunterladen.

#### MyEnergyMaster App: QR-CODE zum Google Play Store bzw. Apple App Store

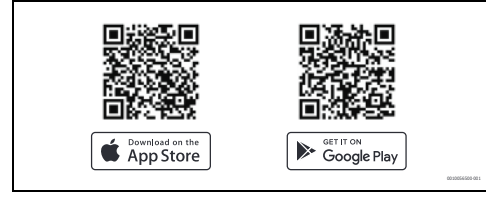

Rild 4

#### 2.2 Wärmepumpeneinrichtung

Für eine erfolgreiche Inbetriebnahme müssen folgende Voraussetzungen erfüllt sein:

Die Wärmepumpe ist mit dem lokalen Netzwerk verbunden.

Die Prüfung der Verbindung ist über das Infomenü des Wärmepumpenreglers möglich:

- Im Infomenü des Wärmepumpenreglers zum Untermenü Internet navigieren.
- Im Untermenü Internet prüfen, ob bei den Menüpunkten IP-Verbindung und Server-Verbindung ein Ja eingetragen ist.
- Die Wärmepumpe wird mit der MyBuderus App eingerichtet.
- Die Wärmepumpeneinstellungen werden für das Energiemanagement optimiert (siehe  $\rightarrow$  Wärmepumpe Übersichtstabelle).

| i > Internet      |          |
|-------------------|----------|
| IP-Verbindung     | Ja       |
| Server-Verbindung | Ja       |
| SW-Version        | 04.06    |
| Login-Daten       | >        |
| MAC-Adresse       | >        |
|                   | 00100348 |

Bild 5

| Display mit Einstellungen für Internetverbindunge | 2N |
|---------------------------------------------------|----|
| (erste Generation der Wärmepumpen)                |    |

|                    | Internet             |
|--------------------|----------------------|
| QR-Code anzeigen   |                      |
| Login-Daten        |                      |
|                    | 192.168.1.254        |
| Passwort           |                      |
|                    | AD58-45-0-7-         |
| MAC-Adresse        |                      |
|                    | CC::D:D::00::0:00:00 |
| Internetverbindung | Ja                   |
| WLAN Netzwerk      |                      |
|                    | 00100                |

Bild 6 Display mit Einstellungen für Internetverbindungen (zweite Generation der Wärmepumpen)

Um das Heizsystem effizient mit Photovoltaikstrom zu betreiben, sind entsprechende Einstellungen für das Energiemanagement erforderlich. Die genauen Einstellungen für die verschiedenen Modelle sind in der folgenden tabellarischen Übersicht aufgeführt.

| Wärmepumpenmodell     | Einrichtung                                                                                                    |
|-----------------------|----------------------------------------------------------------------------------------------------|
| WLW176i/WLW186i       | ► Im Hauptmenü unter "Warmwasser":                                                                                                    |
|                       | – Um den Betrieb zu starten, die Option <b>Eco</b> auswanien.                                                                                                    |
|                       | Im Servicemenü unter Systemeinstellungen im Untermenü Inbetriebnahme:                                                                                                    |
|                       | <ul> <li>Energiemanager auf eins einstellen.</li> </ul>                                                                                                    |
|                       | Im Servicemenü unter Systemeinstellungen im Untermenü Warmwasser > Temperaturen:                                                                                               |
|                       | <ul> <li>Starttemperatur f ür Eco auf 42 °C einstellen.</li> </ul>                                                                                                    |
|                       | <ul> <li>Stopptemperatur f         ür Eco auf 52 °C einstellen.</li> </ul>                                                                                                    |
|                       | <ul> <li>Energieman. Stopptemperatur auf 60 °C einstellen.</li> </ul>                                                                                                    |
|                       | Im Servicemenü unter Systemeinstellungen im Untermenü Energiemanager:                                                                                                    |
|                       | <ul> <li>Gewünschte Temperatur beim Heizen auf 2K erhöhen.</li> </ul>                                                                                                    |
|                       | <ul> <li>Falls verfügbar, Kühlen nur mit PV-Energie auf Ein einstellen.</li> </ul>                                                                                             |
| Buderus Logatherm WPL | Im Servicemenü unter Wärmepumpe (Smart Grid).                                                                                                    |
| AR, WLW196i (bis ~06/ | - Heizen: Raumtemperatur-Wahlanhebung und Zwangsanhebung in Absprache mit dem Be-                                                                                              |
| 2020)                 | nutzer auf beispielsweise <b>3 K</b> einstellen.                                                                                                    |
|                       | - warmwasser: waniannebung auf <b>Ja</b> einstellen.                                                                                                    |
|                       | Im Servicemenu unter Einstellungen warmwasser Warmwassertemperatur Komfart, Ein und Ausschalttemperatur in Absprache mit dem De                                                |
|                       | nutzer auf heisnielsweise <b>48 °C</b> heziehungsweise <b>60 °C</b> einstellen                                                                                                 |
|                       | <ul> <li>Um einen möglichst wirtschaftlichen Betrieb des Heizsystems bei gleichzeitigem Erhalt des</li> </ul>                                                                  |
|                       | Benutzerkomforts zu gewährleisten: Darauf achten, dass die Warmwasser-Solltemperaturen                                                                                         |
|                       | für Eco jeweils unterhalb der Ein- und Ausschalttemperaturen der Betriebsart Komfort lie-                                                                                      |
|                       | gen.                                                                                                    |
|                       | Im Hauptmenü unter Warmwasser                                                                                                    |
|                       | <ul> <li>Betriebsart: Immer Warmwasser Eco aktivieren.</li> </ul>                                                                                                    |
| Buderus Logatherm     | Im Hauptmenü unter Energiemanager                                                                                                    |
| WLW196i(ab ~06/2020)  | <ul> <li>Anhebung Heizen: Raumtemperatur-Wahlanhebung in Absprache mit dem Benutzer auf bei-</li> </ul>                                                                        |
| WI W196i AR S+        | spielsweise <b>3 K</b> einstellen.                                                                                                    |
| MEW130FAITS:          | <ul> <li>Kunien nur mit LM: in Abspräche mit dem Benutzer auf Ja einstellen. (Die warmepumpe<br/>k     k     ühlt hai einem ausreichenden PV-Strom     üherschuss.)</li> </ul> |
|                       |                                                                                                    |
|                       | <ul> <li>– Betriebsart: Immer Warmwasser Eco aktivieren.</li> </ul>                                                                                                    |
|                       | Num Servicementi unter Einstellungen Warmwasser                                                                                                    |
|                       | <ul> <li>MW betrieb Energiemanager: Ein- und Ausschalttemperatur in Absprache mit dem Benutzer</li> </ul>                                                                      |
|                       | auf beispielsweise <b>48 °C</b> beziehungsweise <b>60 °C</b> einstellen.                                                                                                    |
| WSW186i / WSW196i.2 / | ► Im Servicemenü unter Energiemanager                                                                                                    |
| WSW196i-12            | - Erh. der Wunschtemperatur: Maximal zulässige Raumtemperaturanhebung in Absprache mit                                                                                         |
|                       | dem Benutzer auf beispielsweise <b>3 K</b> einstellen.                                                                                                    |
|                       | <ul> <li>Im Servicemenü unter Einstellungen Warmwasser</li> </ul>                                                                                                    |
|                       | - Energieman. Start-/Stopptemp: Ein- und Ausschalttemperatur in Absprache mit dem Benut-                                                                                       |
|                       | zer auf beispielsweise <b>48 °C</b> beziehungsweise <b>60 °C</b> einstellen.                                                                                                   |
|                       | Im Hauptmenü Betriebsart Warmwasser auf Eco einstellen.                                                                                                    |

Tab. 2 Wärmepumpe Übersichtstabelle

### i

Diese Einstellung ist zwingend erforderlich, damit die App **MyEnergyMaster** eine Optimierung der Energiekosten vornehmen kann.

 Auf eine ausreichend große Spreizung der Ausschalttemperaturen zwischen dem Eco- und dem Komfortbetrieb beziehungsweise dem Energiemanager-Modus achten.

#### 2.3 Fronius Wechselrichter-Einrichtung

## i

Die folgenden Displays der Wechselrichter-Einstellungen entsprechen denen der Wechselrichter Fronius Symo und Fronius Symo Hybrid. Die Displays für die Einstellungen des Wechselrichters Fronius Gen24 Plus können in der Web-UI davon abweichen. Sämtliche Wechselrichter-Einstellungen finden Sie im Menüpunkt **Modbus**.

#### Voraussetzungen:

Die **MyEnergyMaster** App bezieht die benötigten Daten über die Verbindung des Fronius Wechselrichters mit dem Fronius Smart Meter. Daher müssen folgende Voraussetzungen erfüllt sein:

- Der Wechselrichter muss mit dem lokalen Netzwerk verbunden sein.
- Der Fronius Smart Meter muss über die RS485-Schnittstelle angeschlossen sein.

#### 2.3.1 Prüfung der Verbindung des Fronius Wechselrichters mit dem lokalen Netzwerk

Um die Verbindung des Fronius Wechselrichters mit dem lokalen Netzwerk zu überprüfen:

- ▶ <u>website</u> öffnen.
- Im Menü Download Suche nach Datalogger Finder suchen.
- Datalogger Finder herunterladen.
   Der Datalogger Finder sucht automatisch nach Fronius Datamanagern, die im lokalen Netzwerk angemeldet sind.

Um die Verbindung des Fronius Smart Meters zu überprüfen:

- Webportal des Fronius Datenmangers aufrufen (→ Kapitel 2.3.3, Seite 10).
- Überprüfen, ob die Übersicht des Fronius Datamanagers der Anzeige in Bild 2.3.3 auf Seite 10 entspricht.

# i

Die Batterie (Anzeige unten rechts) ist optional und kann je nach System entfallen. Wenn der Fronius Smart Meter nicht angeschlossen ist, werden die Energieströme vom Netz und Haushalt in der Systemübersicht des Datamanagers nicht angezeigt.

#### 2.3.2 Aktivierung des WiFi Access Points

Um den WiFi-Access-Point für den **Wechselrichter** Fronius Gen24 Plus zu aktivieren, folgendermaßen vorgehen:

 Den berührungsempfindlichen Sensor zwischen den beiden LED-Leuchten an der Vorderseite des Wechselrichters drücken (LED rechts blinkt blau).

Um den WiFi Access Point für die Fronius Symo- und Fronius Symo Hybrid-**Wechselrichter** zu aktivieren, folgendermaßen vorgehen:

► Auf dem Display des Fronius Wechselrichters auf das Symbol X klicken.

Das Menü Einstellungen wird geöffnet.

- WiFi Access Point auswählen.
- ► Auf das Symbol ◄ klicken. Der WiFi Access Point ist aktiviert.

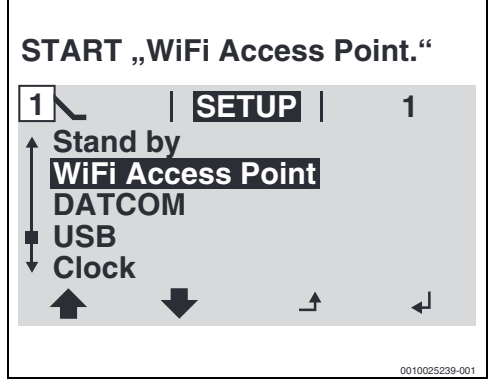

Bild 7 WiFi Access Point aktivieren.

 Computer/Smartphone mit dem WiFi Access Point verbinden.

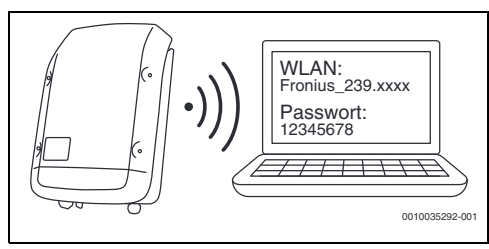

Bild 8 Computer/Smartphone mit dem WiFi Access Point verbinden

#### 2.3.3 Einstellungen im Fronius Data-/Hybridmanager prüfen

- 1. Den Browser öffnen.
- 2. In der Suchleiste http://datamanager oder die IP-Adresse 192.168.250.181 eingeben.

Der Fronius Datamanager wird geöffnet.

Endgerät mit Fronius Symo/Fronius Symo Hybrid/Fronius Gen24 Plus verbinden:

- Im Bereich Netzwerk das WLAN des Fronius Wechselrichters auswählen.
- Passwort 12345678 eingeben, das auf dem Display des Fronius Symo- und Fronius Symo Hybrid-Wechselrichters angezeigt wird.
   Das Endgerät stellt eine Verbindung zum Fronius Wechsel-

richter her.

Bei Fronius Gen24 Plus:

- Endgerät mit dem WLAN Fronius\_Pilotxxx verbinden.
- Passwort 12345678 eingeben.

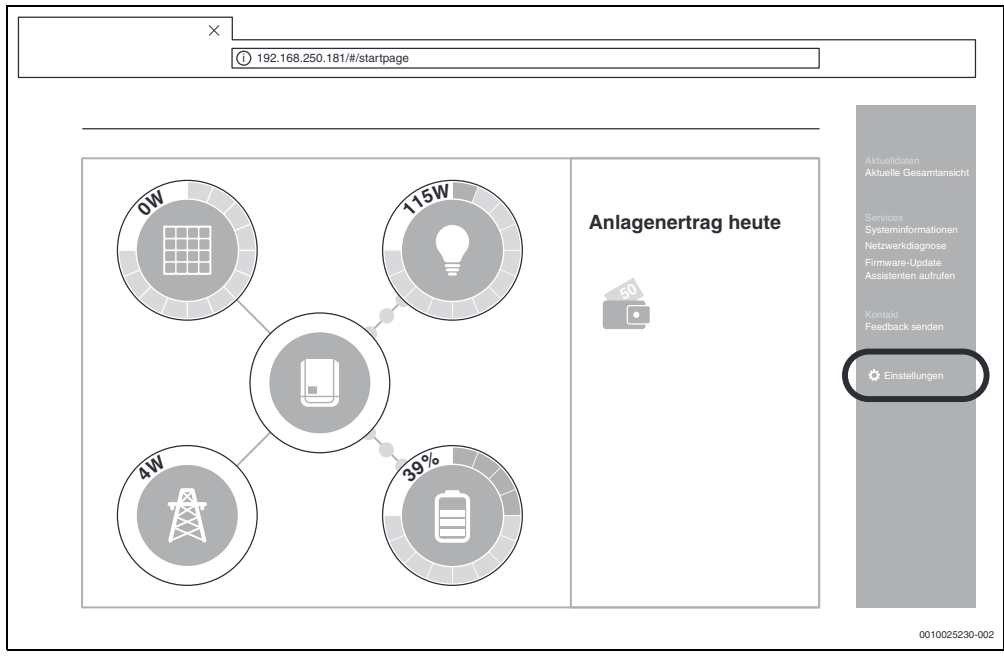

Bild 9 Datamanager (Für die Fronius Gen24 Plus-Wechselrichter kann die Darstellung in der Web-UI abweichen)

 Sicherstellen, dass der Fronius Smart Meter und der Stromspeicher mit dem Fronius Wechselrichter verbunden sind.

## i

Die Komponenten sind richtig verbunden, wenn die Übersicht des Fronius Datamanagers der Anzeige in Bild 9 entspricht. Die Batterieanzeige (unten rechts) ist optional und kann je nach System entfallen.

- 4. Im Reiter rechts auf **Einstellungen** klicken ( $\rightarrow$  Bild 9).
- 5. Im Reiter links auf **Modbus** klicken  $\rightarrow$  Bild 10).
  - Bei Fronius Gen24 Plus befinden sich die Modbus-Einstellungen im Reiter Kommunikation (→ Bild 10).

i

Für den Bereich **Modbus** ist das Passwort erforderlich, das bei der Erstinbetriebnahme des Wechselrichters vergeben wurde. Alternativ kann ein Tagespasswort bei der Fronius Service-Hotline beantragt werden. Die Fronius Service-Hotline erreichen Sie unter folgenden Rufnummern:

+49 (6655) 91 694 727 (Deutschland) +43 (7242) 241 5670 (Österreich/Schweiz)

- Sicherstellen, dass im Bereich Modbus folgende Einstellungen vorgenommen wurden (→ Bild 10):
  - Datenausgabe über Modbus ist auf tcp eingestellt.
  - Modbus Port ist auf 502 eingestellt.
  - Sunspec Model Type ist auf float eingestellt.
  - Demo Modus ist auf deaktiviert eingestellt.
  - Wechselrichter Steuerung über Modbus ist auf deaktiviert eingestellt.
- Bei den Fronius Gen24 Plus-Wechselrichtern müssen zusätzlich folgende Einstellungen vorgenommen werden:
  - Slave als Modbus TCP ist auf aktiviert gesetzt.
  - Wichtig: Zähleradresse ist auf 240 eingestellt.

| Modbus-Datenausgabe                                                                        |          |  |  |  |  |
|--------------------------------------------------------------------------------------------|----------|--|--|--|--|
|                                                                                            |          |  |  |  |  |
| Modbus RTU-Schnittstelle 0                                                                 |          |  |  |  |  |
| Master O Slave O Deaktiviert                                                               |          |  |  |  |  |
| Hinweis Die Schnittstelle wird für die Kommunikation mit dem Fronius Smart Meter verwendet |          |  |  |  |  |
| Modbus RTU-Schnittstelle 1<br>Master O Slave O Deaktiviert                                 |          |  |  |  |  |
| Slave als Modbus TCP                                                                       |          |  |  |  |  |
| Modbus-Port* SunSpec Model Type*                                                           | •        |  |  |  |  |
| Zähleradresse*<br>240                                                                      |          |  |  |  |  |
| Wechselrichter-Steuerung über Modbus                                                       |          |  |  |  |  |
| 001004                                                                                     | 3493-001 |  |  |  |  |

Bild 10 Modbus-Einstellungen auf der Fronius Gen24 Plus-Weboberfläche

- 8. Einstellungen durch Klicken auf das Symbol 🖌 übernehmen.
- 9. Browserfenster schließen.

#### 2.4 Die App MyEnergyMaster mit Bosch Smart Home verbinden

Um die Inbetriebnahme zu beginnen:

- 1. Den Bosch Smart Home Controller in der Bosch Smart Home App einrichten.
- 2. In der App **MyEnergyMaster** den Vorgang mithilfe des Quick-Start-Guides vom Anfang der Bedienungsanleitung (2.1 "Quick-Start-Guide") fortsetzen. Alternativ kann die Einrichtung während der Ersteinrichtung in der App MyEnergyMaster vorgenommen werden,

wo der Benutzer durch die erforderlichen Schritte geführt wird.

i

Um den Bosch Smart Home Controller mit dem Energiemanagementsystem zu verbinden, muss das Passwort während Ersteinrichtung des Bosch Smart Home Controllers gesetzt werden.

Weiteres Vorgehen in der MyEnergyMaster App:

- 1. MyEnergyMaster App öffnen.
- 2. Inbetriebnahmeanleitung befolgen.
- 3. Durch Scannen des QR-Codes am Bosch Smart Home Controller den Controller mit der MyEnergyMaster App verbinden.
- 4. Sie werden zur Bosch Smart Home App weitergeleitet, um die Verbindung durch erneute Eingabe des Passworts zu bestätigen.

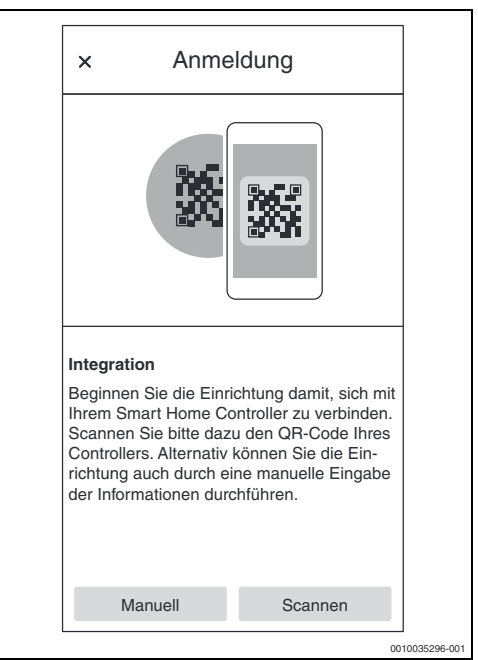

Bild 11 QR-Code am Bosch Smart Home Controller scannen (Bosch Smart HomeApp)

Wenn sich der QR-Code nicht scannen lässt-

MAC- und IP-Adresse manuell eingeben, um den Verbin-dungsvorgang abzuschließen. Die hierfür benötigten Informationen befinden sich auf der Rückseite des Bosch Smart Home Controllers

i

Bitte die Anleitung in der **MyEnergyMaster** App befolgen, um den Inbetriebnahmevorgang Schritt für Schritt abzuschließen. Sie erhalten alle erforderlichen Informationen, um das Energiemanagementsystem erfolgreich einzurichten.

Alternativ kann über die Bosch Smart Home App auf den MyEnergyMaster zugegriffen werden:

- 1. Bosch Smart Home App öffnen.
- 2. Registerkarte Mehr in der Navigationsleiste öffnen.
- 3. Energiemanager aus der Liste im Bereich Partner auswählen

 Im Menü Energiemanager Buderus MyEnergyMaster auswählen. Die App MyEnergyMaster wird automatisch geöffnet.

Falls die App noch nicht installiert ist, erfolgt eine entsprechende Aufforderung und der App Store bzw. Google Play Store wird geöffnet.

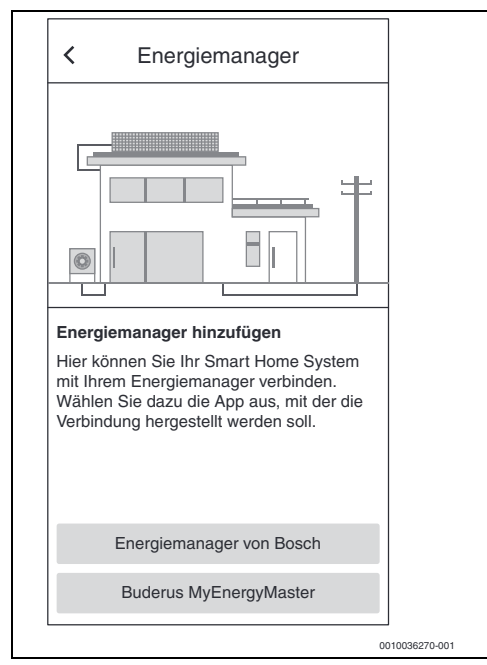

Bild 12 Buderus MyEnergyMaster wählen (Bosch Smart Home App)

Sobald der Bosch Smart Home Controller mit **MyEnergyMas**ter verbunden ist, brauchen Sie den Freischaltcode für **MyEnergyMaster**. Wenn sie noch keinen Freischaltcode haben, können Sie diesen Schritt überspringen und stattdessen die 30-tägige Testversion ausprobieren.

|                                                                                                    |                                                                                                    |                                                                                                    | _                  |
|----------------------------------------------------------------------------------------------------|----------------------------------------------------------------------------------------------------|----------------------------------------------------------------------------------------------------|--------------------|
| Jetzt freischal                                                                                                    | ten!                                                                                                    |                                                                                                    |                    |
| Geben Sie zur<br>Energiemanage<br>Sollten Sie den<br>Hand haben, ki<br>vorrübergehend<br>die Testphase s<br>dass die Aktivie<br>Tagen nachgeh<br>Energiemanage | Aktivierung de<br>er den Freisch<br>Code aktuell<br>innen Sie die<br>di überspringer<br>tarten. Bitte b<br>erung innerhal<br>olt werden m.<br>er dauerhaft zu | s<br>altcode ein<br>nicht zur<br>Aktivierung<br>hindem Sie<br>eachten Si<br>o von 30<br>von 30<br>von 30<br>u nutzen. | l.<br>9<br>e,<br>n |
|                                                                                                    | Aktivierung                                                                                                    |                                                                                                    |                    |
| Wei                                                                                                    | ter mit Testpha                                                                                                    | ise                                                                                                    |                    |
|                                                                                                    | 0                                                                                                    | /                                                                                                    |                    |

Bild 13 Eingabe des Freischaltcodes (MyEnergyMaster App)

#### 2.5 Inbetriebnahme Wärmepumpe

- 1. Informationen auf den folgenden Screens aufmerksam durchlesen.
- i

2

Die Informationen und Einstellungen auf diesen Screens sind wichtig für die korrekte Funktionsweise der App **MyEnergy-Master**!

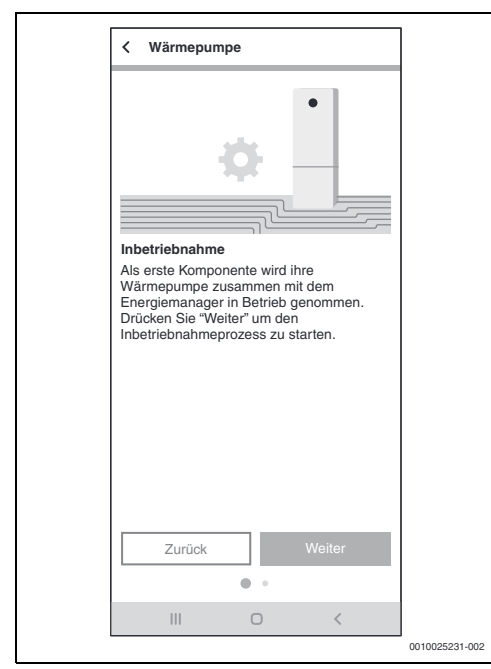

Bild 14 Informationen aufmerksam durchlesen

- Bei jedem Infoscreen auf Weiter tippen. Die MyEnergyMaster App sucht automatisch nach der Wärmepumpe und bindet sie ein.
- Auf Weiter tippen. Die Wärmepumpe ist mit der MyEnergyMaster App verbunden.

#### 2.6 Einstellungen der Wärmepumpe für Heizen / Kühlen / Warmwasser

i

Diese Funktion ist nur in der App MyEnergyMaster für Wärmepumpen des Modells Buderus Logatherm WPL AR, WLW196i/ Buderus Logatherm WSW196i und WPLS.2 mit integriertem Gateway oder WebKM 200 verfügbar. Bei anderen Modellreihen können die Einstellungen so, wie in Kapitel 2.2, Seite 7 beschrieben, im Wärmepumpenregler vorgenommen werden.

#### Einstellungen für den Heizbetrieb:

Um den PV-Strom in Form von Wärme zu speichern, kann die Wärmepumpe den Raum-Sollwert erhöhen, wenn ein Überschuss vorhanden ist, und muss daher nachts weniger heizen.

Hier kann festgelegt werden, welchen Spielraum **MyEnergy-Master** dabei hat. Je höher der gewählte Wert, desto höher ist die akzeptierte Temperaturerhöhung und desto mehr Energie kann gespeichert werden.

#### Einstellungen für den Kühlbetrieb:

Die Wärmepumpe kann in den Sommermonaten für die aktive Kühlung der Gebäudes genutzt werden. Die Kühlfunktion muss am Wärmepumpenregler aktiviert werden. Anschließend kann über **MyEnergyMaster** eingestellt werden, dass die Kühlung nur mit dem überschüssigen Strom der PV-Anlage betrieben wird. Hierzu den Schieberegler nach rechts bewegen.

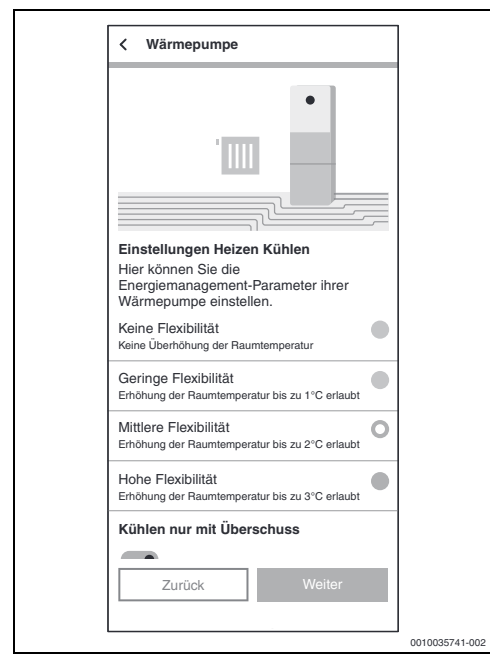

Bild 15 Einstellung für die Funktion Heizen/Kühlen mit überschüssigem PV-Strom

#### Einstellungen für die Warmwasserbereitung:

Um den PV-Strom in Form von Wärme zu speichern, kann die Wärmepumpe bei einem Überschuss den Warmwasserspeicher weiter aufheizen.

Hier kann festgelegt werden, welchen Spielraum **MyEnergy-Master** dabei hat. Je höher der gewählte Wert, desto niedriger ist der Sollwert für den normalen Trinkwasserbetrieb. Bei einem PV-Überschuss wird das Trinkwasser immer auf die maximale Temperatur (ca. 60 °C) erhitzt. Ist dieser Wert zu hoch, kann er unter **Einstellungen Warmwasser** > **WW.betrieb Energiemanager** im Servicemenü geändert werden.

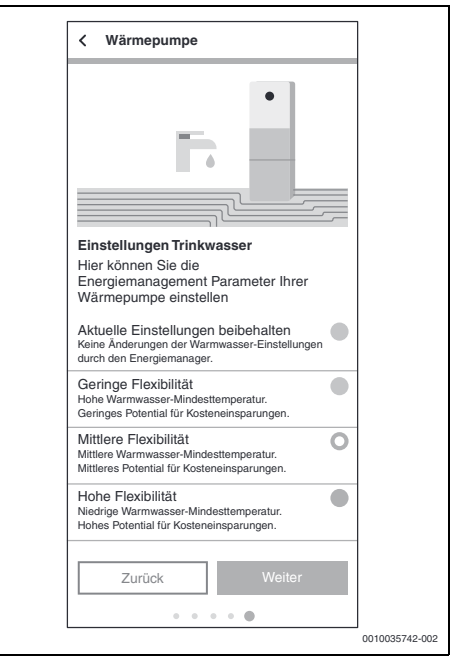

Bild 16 Einstellung der minimalen und maximalen Warmwassertemperatur

### 2.7 Inbetriebnahme Smart Meter

Der Smart Meter erfasst die Lastkurve des Haushalts, registriert, ob überschüssiger PV-Strom in das öffentliche Netz eingespeist wird oder Netzstrom bezogen wird und leitet diese Informationen über den Wechselrichter an die App **MyEnergy-Master** weiter.

- 1. Informationen auf dem Introscreen aufmerksam durchlesen.
- 2. Auf **Weiter** tippen. Die Geräteauswahl erscheint.

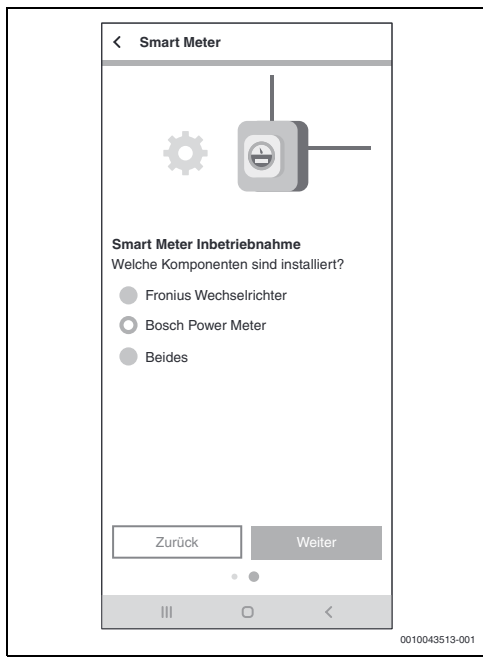

Bild 17 Auswahl der Geräte

- 3. Auswählen, welche Komponenten vorhanden sind:
  - Fronius Wechselrichter: Auswählen, wenn nur ein oder mehrere Wechselrichter von Fronius mit einem zugehörigen Fronius Smart Meter eingebunden werden sollen.
  - Bosch Power Meter: Auswählen, wenn die Erfassung der Wechselrichter ausschließlich über einen Bosch Power Meter PM7000i und Bosch Power Sensor PS7000 erfolgt.
  - Beides: Auswählen, wenn neben dem Bosch Power Meter PM7000i noch Fronius Wechselrichter direkt angebunden werden soll.

Die App **MyEnergyMaster** sucht automatisch nach dem verfügbaren Smart Meter und verbindet sich mit ihm.

4. Auf Weiter tippen.

#### 2.7.1 Einbindung Smart Meter bei Auswahl "Fronius Wechselrichter"

1. Informationen auf dem Introscreen aufmerksam durchlesen.

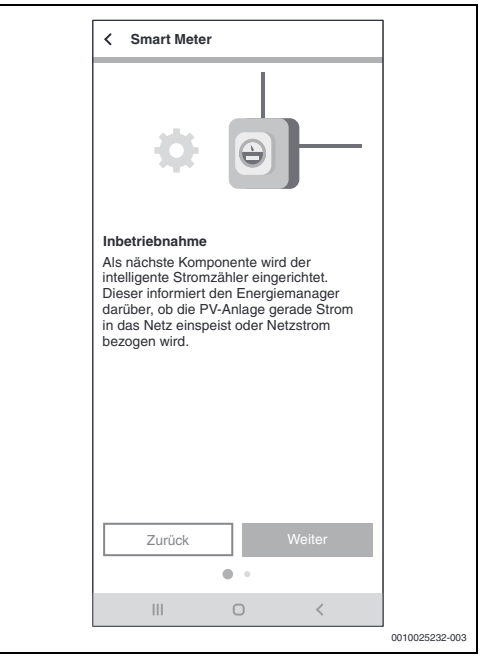

Bild 18 Informationen aufmerksam durchlesen

2. Auf Weiter tippen.

Die App **MyEnergyMaster** sucht automatisch nach einem Wechselrichter mit angeschlossenem Fronius Smart Meter.

i

Alternativ kann eine Aufforderung erfolgen, den Wechselrichter manuell über dessen IP-Adresse hinzuzufügen.

#### 2.7.2 Einbindung Smart Meter bei Auswahl "Bosch Power Meter"

- 1. Informationen auf dem Introscreen aufmerksam durchlesen.
- 2. Auf Weiter tippen.
- Um das Bosch Power Meter PM7000i zu finden, beigelegten QR-Code scannen oder Seriennummer manuell eingeben.

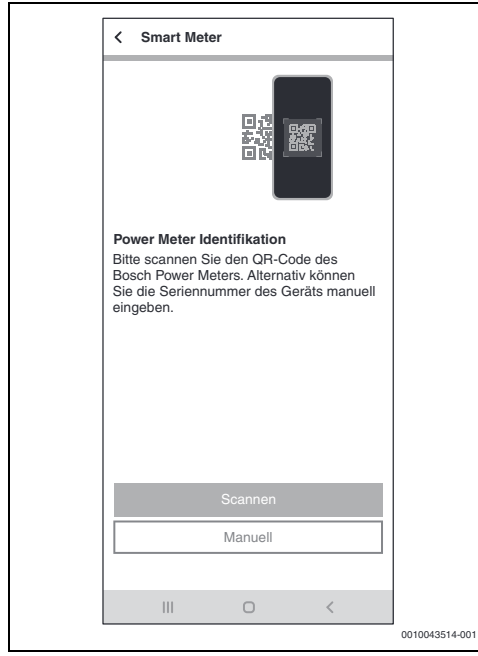

Bild 19 Bosch Power Meter Identifikation

Das Gerät wird im Netzwerk gesucht.

- 4. Gerät mit der App MyEnergyMaster verbinden.
  - Um das Bosch Power Meter PM7000i in den Pairing-Modus zu versetzen (Sicherheitsnachweis): Anweisungen in der App folgen und bestätigen.

| < Smart Meter                                                                                                    |                |
|----------------------------------------------------------------------------------------------------|----------------|
| 8                                                                                                    |                |
| Bosch Power Meter verbinden<br>Um das Bosch Power Meter verbinden zu<br>können, müssen Sie am Gerät den<br>Pairing-Modus aktivieren. Drücken Sie<br>hierzu bitte den Reset-Knopf am Bosch<br>Power Meter nach dem folgenden Muster:<br>1x ca. 1s + 1x <0.5s in kurzer Folge. |                |
| Knopf wurde gedrückt                                                                                                    |                |
| Zurück Weiter                                                                                                    |                |
| III O <                                                                                                    |                |
|                                                                                                    | 0010043515-001 |
|                                                                                                    |                |

Bild 20 Pairing-Modus

5. Auf **Weiter** tippen. Das Gerät wird verbunden.

#### 2.8 Inbetriebnahme Wechselrichter

Mit der App **MyEnergyMaster** können bis zu 3 Wechselrichter in einem System verbunden sein.

 Die Informationen auf den ersten beiden Screens aufmerksam durchlesen (→ Bild 21).

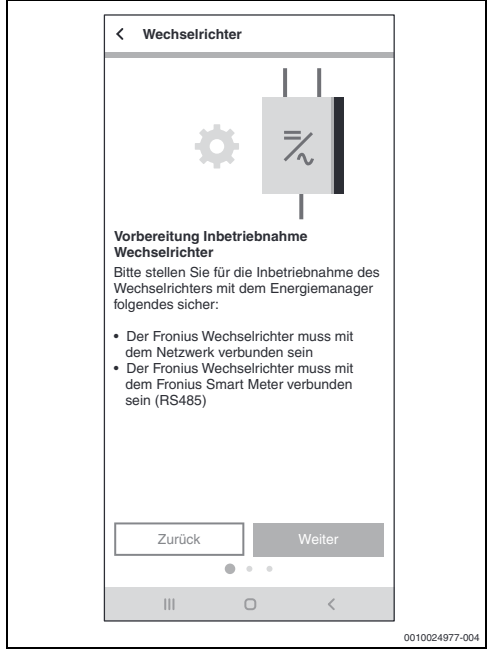

Bild 21 Wechselrichter verbinden

- 2. Auf Weiter tippen.
- Bei Bedarf einen weiteren Wechselrichter durch Tippen auf hinzufügen.

#### 2.8.1 Einbinden eines Fronius Wechselrichters

1. Auf Weiter tippen.

Die App **MyEnergyMaster** sucht automatisch nach Wechselrichtern, die sich in der Nähe befinden.

Wenn der richtige Wechselrichter gefunden wurde:

2. Auf Ja tippen.

Der Wechselrichter wird mit der App **MyEnergyMaster** verbunden.

#### -oder-

Wenn der richtige Wechselrichter nicht gefunden wurde:

3. Auf Nein tippen.

Der **MyEnergyMaster** sucht automatisch nach dem nächsten Wechselrichter.

| - |  |
|---|--|
| • |  |
|   |  |
|   |  |
| - |  |

Alternativ kann eine Aufforderung erfolgen, den Wechselrichter manuell über dessen IP-Adresse hinzuzufügen.

#### 2.8.2 Einbinden eines Wechselrichters via Bosch Power Sensor PS7000

- 1. Auf Weiter tippen.
- 2. Beigelegten QR-Code des Buderus Power Sensors PS7000 scannen.

#### -oder-

3. Seriennummer manuell eingeben.

| K Wechselrichter                                                                                                    |                |
|----------------------------------------------------------------------------------------------------|----------------|
|                                                                                                    |                |
| Wechselrichter Identifikation<br>Bitte scannen Sie den OR-Code eines<br>Bosch Power Sensors, der mit einem<br>Wechselrichter verbunden ist. Alternativ<br>können Sie die Seriennummer des Geräts<br>manuell eingeben. |                |
| Scannen                                                                                                    |                |
| Manuell                                                                                                    |                |
|                                                                                                    |                |
|                                                                                                    | 0010040516 001 |
|                                                                                                    | 0010043516-001 |

Bild 22 Wechselrichter Identifikation

Das Gerät wird gesucht.

4. Name des Geräts für die Anzeige in der App festlegen.

#### 2.9 Inbetriebnahme Stromspeicher

Wenn die PV-Anlage keinen Batteriespeicher hat:

- ► Auf Nein tippen.
- Auf Weiter tippen.
- Restliches Kapitel überspringen und mit Kapitel 2.11, Seite 22 fortfahren.

#### -oder-

Wenn die PV-Anlage einen Batteriespeicher hat:

- ► Auf Ja tippen.
- Auf Weiter tippen.

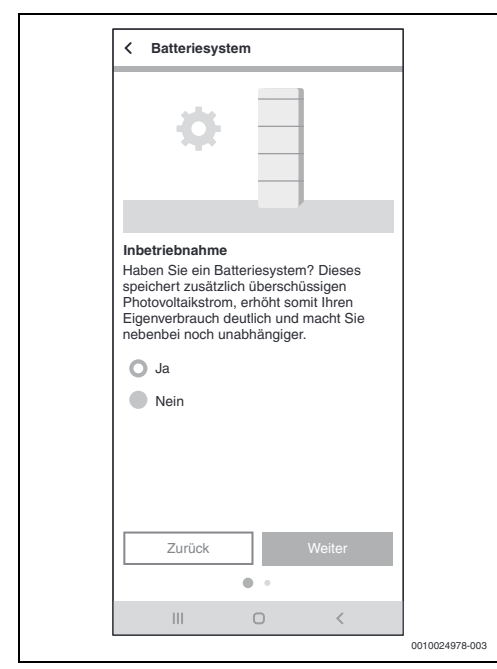

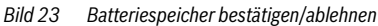

#### 2.9.1 Einbinden der Batterie in Verbindung mit einem Fronius Hybrid Wechselrichter

- 1. Informationen auf dem Screen aufmerksam durchlesen.
- 2. Auf Weiter tippen.

Die App **MyEnergyMaster** sucht automatisch nach dem Batteriespeicher und verbindet sich mit ihm.

Der Batteriespeicher ist mit der App **MyEnergyMaster** verbunden.

Alle Komponenten sind nun mit der App **MyEnergyMaster** verbunden.

#### 2.9.2 Integration der Batterie über Bosch Power Sensor PS7000

- 1. Auf Weiter tippen.
- Beiliegenden QR-Code des Buderus Power Sensor PS7000 scannen.

#### -oder-

3. Seriennummer manuell eingeben.

| < Batteriesystem                                                                                          |                |
|----------------------------------------------------------------------------------------------------|----------------|
|                                                                                                    |                |
| Stromspeicher Identifikation<br>Bitte scannen Sie den QR-Code eines<br>Bosch Power Sensors, der mit einem |                |
| Stromspeicher verbunden ist. Alternativ<br>können Sie die Seriennummer des Geräts<br>manuell eingeben.    |                |
|                                                                                                    |                |
|                                                                                                    |                |
| Scannen                                                                                                   |                |
| Manuell                                                                                                   |                |
|                                                                                                    |                |
| III O <                                                                                                   |                |
|                                                                                                    | 0010043517-001 |

Bild 24 Stromspeicher-Identifikation

Es wird nach dem Gerät gesucht.

4. Name des Geräts für die Anzeige in der App festlegen.

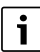

Bei einem Hybrid-Wechselrichter sicherstellen, dass die Batterie auf "nein" eingestellt ist. Wird dieser Schritt nicht beachtet, wird die Batterie als Teil des Wechselrichters betrachtet und nicht einzeln angezeigt.

### 2.10 Inbetriebnahme Wallbox

## i

Das System unterstützt nur eine einzige Wallbox. Wenn mehrere Wallboxen vorhanden sind, sicherstellen, dass sich nur eine Wallbox im Pairing-Modus befindet.

# i

Vor der Einrichtung der Wallbox über eine WLAN-Verbindung Folgendes beachten:

- Anweisungen in der Bedienungsanleitung f
  ür die Wallbox befolgen.
- Die WLAN-Signalstärke ist für eine Internetverbindung geeignet. Bei einer geringen WLAN-Signalstärke die Verwendung eines WLAN-Repeaters in Betracht ziehen.
- Nachdem die Wallbox in der MyBuderus App registriert wurde, können die Anweisungen für den Energiemanager befolgt werden.

# i

Vor der Einrichtung der Wallbox über eine LAN-Verbindung Folgendes beachten:

- Anweisungen in der Bedienungsanleitung f
  ür die Wallbox befolgen.
- Die Wallbox kann direkt mit der MyEnergyMaster verbunden werden. Die auf den Bildschirmen in der App angezeigten Anweisungen befolgen.

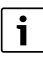

Wenn die Wallbox nach der Ersteinrichtungsphase in das System eingebunden wird, folgende Schritte beachten:

- Übersicht "Komponenten" öffnen
- Option "Komponente hinzufügen" auswählen
- Option "Wallbox" auswählen
- ▶ "Elektrofahrzeug" in der Liste auswählen
- Schaltfläche "Weiter" wählen

#### Wallbox-Einrichtung

Anweisungen auf dem Bildschirm befolgen

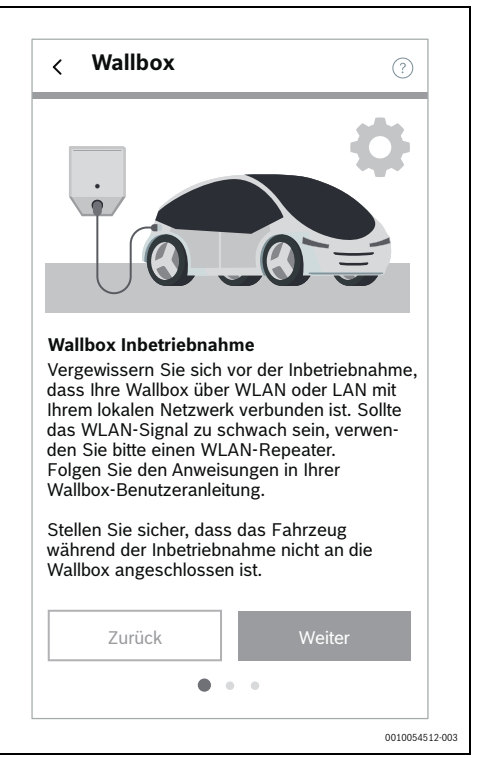

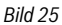

► Abschließend die Schaltfläche "Weiter" wählen

#### Wallbox-Pairing

Anweisungen auf dem Bildschirm befolgen

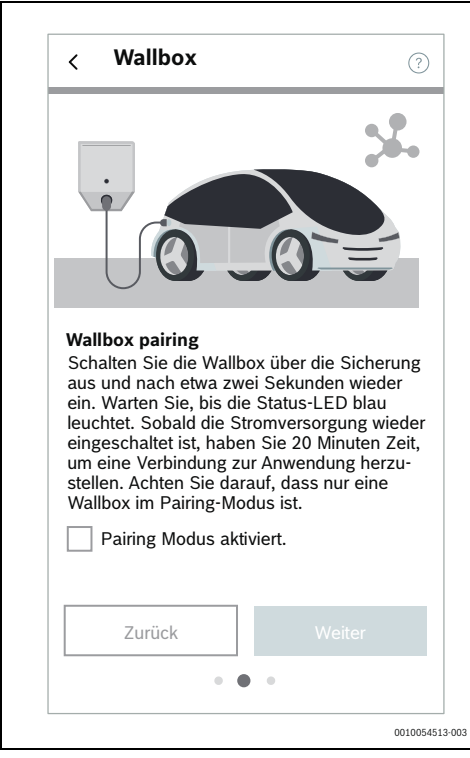

Wallbox

Wallbox

Wallbox gefunden

Wallbox name

Official device name

Wollen Sie sich mit dieser

Wallbox verbinden?

Nein

▶ Warten, bis das System die ausgewählte Wallbox gefunden

Bild 27

hat

- Bild 26
- ► Abschließend die Schaltfläche "Weiter" wählen

0010054514-002

 Prüfen, ob es sich bei der gefundenen Wallbox um die richtige Wallbox handelt. Durch Auswahl der Schaltfläche "Weiter" wird die Wallbox dem System hinzugefügt

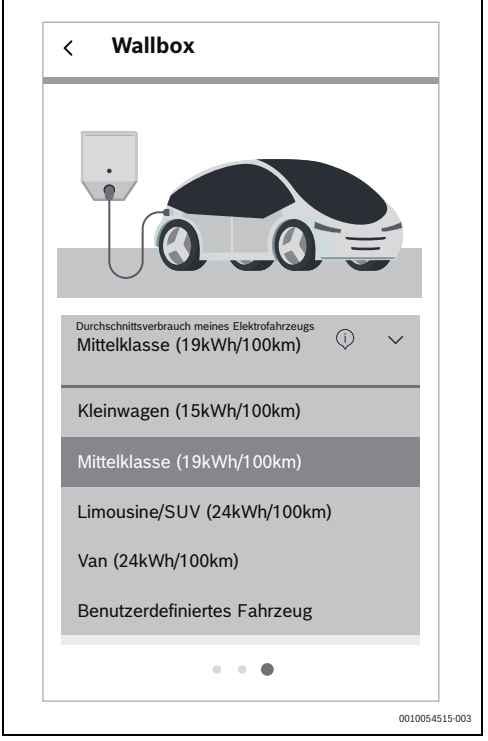

#### Bild 28

- Im Dropdown-Menü einen passenden Durchschnittsverbrauch für die ausgewählte Wallbox auswählen
- Schaltfläche "Übernehmen" wählen
- Schaltfläche "Speichern und Weiter" wählen
- Zum Abschluss des Vorgangs die Schaltfläche "Gehe zum Dashboard" wählen

#### 2.11 Einstellungen

Mit den Angaben zum Stromtarif und der Einspeisevergütung berechnet die **MyEnergyMaster** App die Einsparungen durch die Eigennutzung von PV-Strom und den Grad der Unabhängigkeit vom Energieversorger. Diese Informationen werden auf dem Bildschirm **Energiebilanz** in **MyEnergyMaster** detailliert aufgezeigt.

- 1. Informationen auf dem Screen aufmerksam durchlesen.
- 2. Auf Weiter tippen.
- 3. Einspeisevergütung und Strompreis eingeben.
- 4. Gültigkeitsdatum des Tarifs eingeben.

| < Einstellung                                                                                       | en                                                                                            |                                      |                |
|----------------------------------------------------------------------------------------------------|-----------------------------------------------------------------------------------------------|--------------------------------------|----------------|
| Energiekosten                                                                                       |                                                                                               |                                      |                |
| Bitte geben Sie r<br>Stromvertrags ur<br>die Einspeisever<br>Felder ein. Mit de<br>Kostenbilanz ber | un die Einzelheit<br>nd die Information<br>gütung in die folg<br>en Daten wird dar<br>echnet. | en Ihres<br>über<br>enden<br>in Ihre |                |
| Einspeisever-<br>gütung                                                                             | 0,08                                                                                          | /kWh                                 |                |
| Strompreis                                                                                          | 0,3                                                                                           | /kWh                                 |                |
| Tarif gültig seit                                                                                   | 10.08.2021                                                                                    |                                      |                |
|                                                                                                    |                                                                                               |                                      |                |
| 1                                                                                                   | Aktivierung                                                                                   |                                      |                |
| Weite                                                                                               | r mit Testphase                                                                               |                                      |                |
|                                                                                                    | 0                                                                                             | <                                    |                |
|                                                                                                    |                                                                                               |                                      | 0010025400-003 |

Bild 29 Angaben zum Stromtarif und der Einspeisevergütung eingeben (die oben stehenden Werte dienen lediglich als Beispiel)

### i

Diese Einstellungen können in der **MyEnergyMaster** App im Menü **Mehr** jederzeit später bearbeitet werden (z. B. bei Wechsel des Stromtarifs).

5. Auf Weiter tippen.

Die App leitet weiter zu den Einstellungen des Energieüberschuss-Auslösers ( $\rightarrow$  Kapitel 2.12).

#### 2.12 Energieüberschuss-Auslöser

Über die Funktion **Energieüberschuss-Auslöser** kann eine zusätzliche Schaltschwelle eingestellt werden, ab der eine bestimmte Aktion ausgeführt werden soll. Dazu wird in das entsprechende Eingabefenster ein Wert in [W] eingetragen.

Überschreitet der PV-Überschuss den eingestellten Schwellwert, wird die damit verknüpfte Aktion ausgeführt.

Aktionen können über die Bosch Smart Home App im Menü **Automationen** verknüpft werden, beispielsweise durch Anwendung einer Wenn-Dann-Regel.

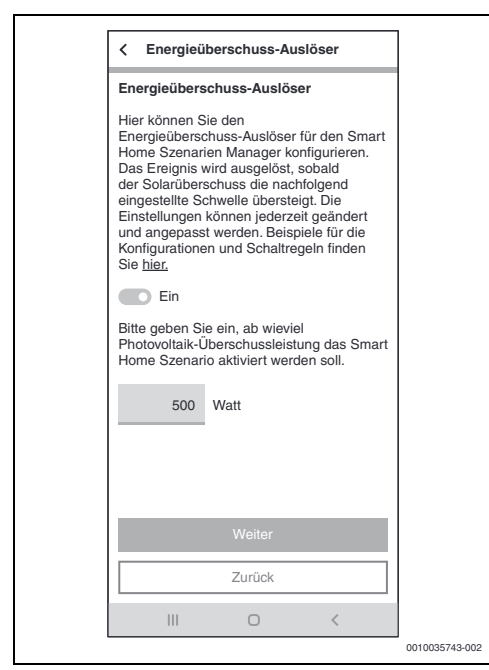

Bild 30 Funktion Energieüberschuss-Auslöser

#### Beispiel für eine Verknüpfung mit der Wenn-Dann-Regel:

"Wenn Energieüberschuss-Auslöser vorhanden sind (eingestellter Schwellwert erreicht), dann Zwischenstecker ein"

In diesem Fall wird beim Erreichen des eingestellten Schwellwerts ein Smart Home-Zwischenstecker für einen zusätzlichen elektrischen Verbraucher aktiviert.

| i |
|---|
|   |

Die Einstellungen wirken sich nur auf die Bosch Smart Home App aus und haben keinen Einfluss auf die Wärmepumpe, da diese unabhängig davon moduliert wird.

| i | i |   |
|---|---|---|
|   |   | - |

Vorsicht: Die elektrische Last des zusätzlichen Verbrauchers darf nicht größer sein als die des eingestellten Schwellwerts. Hat der zusätzliche Verbraucher eine zu große elektrische Last, wird Netzstrom benötigt und es kann zu regelmäßigen Ein- und Ausschaltvorgängen kommen, da die App **MyEnergyMaster** bei Netzbezug den Energieüberschuss-Auslöser nach spätestens 30 Minuten zurücksetzt.

#### 2.13 Wärmeüberschuss-Auslöser

Die Funktion **Wärmeüberschuss-Auslöser** bietet neben dem Energieüberschuss-Auslöser einen zweiten Auslöser für Automationen im Smart-Home-System. Der Wärmeüberschuss-Auslöser kann in Verbindung mit Raumthermostaten oder Thermostatventilen von Bosch Smart Home genutzt werden, um im Überschussbetrieb Wärme im Gebäude zu speichern.

Um im Überschussbetrieb Wärme zu speichern:

- In der Bosch Smart Home App im Menü Automationen zwei Wenn-Dann-Reglen erstellen:
- i

Ein ausführliches Beispiel zum Einrichten der Wenn-Dann-Regeln befindet sich auf der Produktwebseite.

#### 1. Wenn Wärmeüberschuss vorhanden ist:

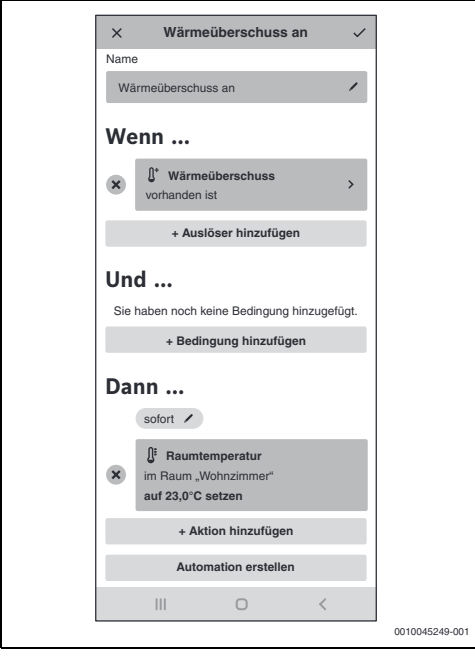

Bild 31

- Thermostate der Räume, in denen im Überschussbetrieb der Wärmepumpen durch den Energiemanager Temperaturerhöhungen zugelassen werden sollen, im **Dann**-Abschnitt eintragen.
- Zulässigen Sollwert einstellen. Die Thermostate bleiben im Überschussbetrieb länger geöffnet und mehr Wärme wird gespeichert.

2. Wenn "Wärmeüberschuss nicht vorhanden ist":

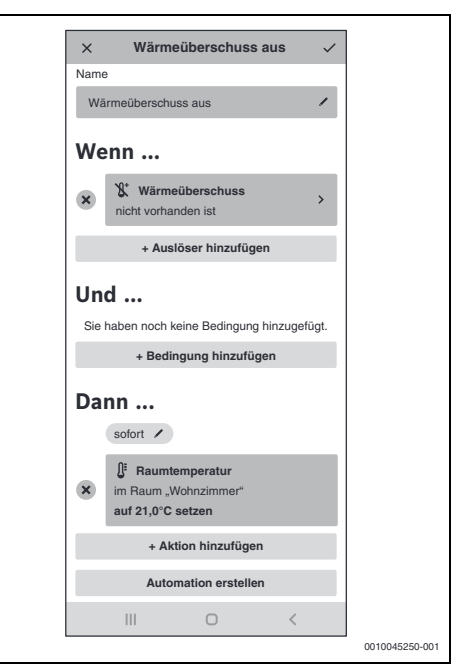

#### Bild 32

- Thermostate der Räume, in denen im Überschussbetrieb der Wärmepumpen durch den Energiemanager Temperaturerhöhungen zugelassen werden sollen, im **Dann**-Abschnitt eintragen.
- Zulässigen Sollwert im Normalbetrieb einstellen. Die Sollwerte werden auf Normalzustand zurückgesetzt, sobald die Wärmepumpe nicht mehr im überhöhten Betrieb arbeitet.

Der Auslöser ist aktiv, wenn die Wärmepumpe bei ausreichendem Überschuss in den überhöhten Heizbetrieb geht. Eine Eingabe von Parametern ist nicht erforderlich, da die Ansteuerung der Wärmepumpe automatisch erfolgt.

### 3 Bedienung

#### 3.1 Dashboard

Das Dashboard zeigt den Solarertrag, das Warmwasser (DHW) und die Speicherkapazität der Heimbatterie an. Die Kacheln auf der zweiten Seite bieten allgemeine Informationen und Links zu Systemkomponenten und -einstellungen.

#### 3.2 Energiefluss

Der Energiefluss umfasst Komponenten, die Energie bereitstellen, wie die PV-Anlage, die Batterie (Entladen) und das Stromnetz (Netzentnahme), sowie Komponenten, die Energie verbrauchen, wie die Wärmepumpe, Haushaltsgeräte, die Batterie (Laden), die Wallbox und das Stromnetz (Einspeisung). Er zeigt auch den Autarkieprozentsatz an, der den vom PV-Strom gedeckten Anteil am Gesamtstromverbrauchs angibt, und den Gesamtenergieverbrauch.

► Aufruf über das Burger-Menü

#### 3.3 Historische Werte

#### 1. Energiebilanz

Die Energiebilanzübersicht bietet Einblicke in verschiedene Zeiträume (Tag, Woche, Monat, Jahr). Jede Bilanz umfasst den Strom, der von der PV-Anlage in das Netz eingespeist wird, den für Haushaltsgeräte und die Wärmepumpe verfügbaren PV-Strom und den aus dem Netz entnommenen Strom. Bei den Berechnungen werden Strommengen (in kWh), Preise und Einspeisevergütungen (in €/kWh) berücksichtigt.

• Aufruf über das Burger-Menü →Historische Werte

#### 2. Stromverbrauch

Der Stromverbrauch gibt täglich Aufschluss über den gesamten Stromverbrauch des Haushalts, wobei separate Zahlen für den Verbrauch mit und ohne Wärmepumpe angegeben werden.

• Aufruf über das Burger-Menü →Historische Werte

#### 3. Wärmepumpe

Die Übersicht über den Stromverbrauch der Wärmepumpe ist in folgende Kategorien unterteilt:

- Eigenverbrauch aus PV
- Eigenverbrauch aus Batterie
- Strombezug vom Energieversorger. F
  ür jeden einstellbaren Zeitraum wird eine Kostenbilanz erstellt, um den Nutzern Einblicke in die mit der W
  ärmepumpe verbundenen Betriebskosten zu geben.
- Aufruf über das Burger-Menü → Historische Werte

#### 3.4 Erfolge

#### 1. Autarkie

Die Autarkieübersicht ermöglicht es den Benutzern, ihren aktuellen PV-Strom-Eigenverbrauch und dessen Auswirkungen auf ihre Unabhängigkeit vom Energieversorger zu verfolgen. Ein höherer Eigenverbrauch trägt bei gleichem Gesamtenergieverbrauch zu einer größeren Unabhängigkeit vom Energieversorger bei.

- Aufruf über das Burger-Menü → Erfolge
- 2. CO<sub>2</sub>-Einsparung
- Aufruf über das Burger-Menü → Erfolge
- 3. Eigenverbrauch
- Aufruf über das Burger-Menü → Erfolge

#### 3.5 Einstellungen

#### 1. Tarifeinstellungen

Auf der Grundlage der Tarifangaben berechnet die App die Einsparungen durch den Eigenverbrauch der erzeugten PV-Energie und misst den Grad der Unabhängigkeit vom Energieversorger anhand der Daten zu Stromtarif und Einspeisevergütung.

Aufruf über das Burger-Menü → Mehr → Einstellungen

#### 2. Energieüberschuss-Auslöser

Mithilfe der Funktion Energieüberschuss-Auslöser kann eine zusätzliche Schaltschwelle für das Auslösen bestimmter Aktionen festgelegt werden. Einfach einen Wert (W) in das dafür vorgesehene Eingabefeld eintragen. Überschreitet der PV-Überschuss den festgelegten Schwellwert, wird die damit verknüpfte Aktion aktiviert. Diese Aktionen können im Menü "Automationen" der Bosch Smart Home-App konfiguriert werden, wo beispielsweise Wenn-Dann-Regeln eingerichtet werden können.

Aufruf über das Burger-Menü → Mehr → Einstellungen

#### 3. Wärmeüberschuss-Auslöser

Neben dem Energieüberschuss-Auslöser bietet die Funktion Wärmeüberschuss-Auslöser einen zweiten Auslöser für automatische Abläufe innerhalb des Smart-Home-Systems. Der Wärmeüberschuss-Auslöser kann zusammen mit Raumthermostaten oder Thermostatventilen von Bosch Smart Home verwendet werden, um überschüssige Wärme im Gebäude zu speichern.

Aufruf über das Burger-Menü  $\rightarrow$  Mehr  $\rightarrow$  Einstellungen

### 4 Betriebs- und Störungsanzeigen

### 4.1 Störungsübersicht

| Störungs-<br>code | Kurznachricht in App                                                                                                    | Abhilfe                                                                                                    |
|-------------------|----------------------------------------------------------------------------------------------------|----------------------------------------------------------------------------------------------------|
| EMHP-001          | Es konnte keine Wärmepumpe gefunden werden –<br>Bitte benutzen Sie für detaillierte Informationen die Be-<br>dienungsanleitung von MyEnergyMaster.                                                                             | <ul> <li>Sicherstellen, dass die Wärmepumpe als Heizsystem in der App Bosch Smart Home angelegt ist.</li> <li>Um die Wärmepumpe anzulegen:</li> <li>App Bosch Smart Home öffnen.</li> <li>In der Menüleiste auf Verwaltung tippen.</li> <li>Menüpunkt Geräte auswählen.</li> <li>In der Liste Menüpunkt Heizsystem auswählen und Informationen auf den folgenden Screens folgen.</li> <li>Nachdem die Wärmepumpe erfolgreich als Heizsystem hinzugefügt wurde:</li> <li>App MyEnergyMaster öffnen.</li> <li>Mit der Inbetriebnahme fortfahren.</li> <li>Für weitere Informationen und Fragen den Installateur kontaktieren.</li> </ul>                                                                               |
| EMHP-002          | Es konnte keine kompatible Wärmepumpe gefunden<br>werden – Bitte benutzen Sie für detaillierte Informatio-<br>nen die Bedienungsanleitung von MyEnergyMaster.                                                                  | <ul> <li>Sicherstellen, dass die Wärmepumpe mit der App<br/>MyEnergyMaster kompatibel ist.</li> <li>Hierzu die Kompatibilitätsliste aus der Bedienungs-<br/>anleitung zur Hilfe nehmen.</li> <li>Für weitere Informationen und Fragen den Installa-<br/>teur kontaktieren.</li> </ul>                                                                                                    |
| EMHP-003          | Eine kompatible Wärmepumpe wurde gefunden, ist je-<br>doch nicht erreichbar – Bitte benutzen Sie für detaillierte<br>Informationen die Bedienungsanleitung von MyEnergy-<br>Master.                                            | <ul> <li>Netzwerkverbindung und Netzanschluss der Wärmepumpe überprüfen.</li> <li>Für weitere Informationen und Fragen den Installateur kontaktieren.</li> </ul>                                                                                                    |
| EMHP-004/-<br>005 | Die Wärmepumpen-Einstellungen konnten nicht gesetzt<br>werden – Bitte wiederholen Sie den Vorgang. Falls das<br>Problem weiterhin besteht, können Sie den Schritt über-<br>springen und zu einem späteren Zeitpunkt nachholen. | <ul> <li>Aufgrund von zeitlichen Limitierungen im Heizungssystem kann es vorkommen, dass Schreibvorgänge temporär nicht möglich sind.</li> <li>Sicherstellen, dass die Wärmepumpe eingeschaltet und mit dem Netzwerk verbunden ist.</li> <li>2 Minuten warten und den Vorgang wiederholen.</li> <li>Wenn der Fehler weiterhin besteht:</li> <li>Online-Status der Wärmepumpe im Menü Mehr &gt; Komponenten prüfen.</li> <li>Wenn die Wärmepumpe eingeschaltet und mit dem Netzwerk verbunden ist, der Online-Status der Wärmepumpe aber auf Offline steht:</li> <li>SHC neu starten.</li> <li>Wenn der Fehler weiterhin besteht:</li> <li>Diesen Schritt überspringen und die Servicehotline kontaktieren</li> </ul> |

| Störungs-<br>code | Kurznachricht in App                                                                                                    | Abhilfe                                                                                                    |
|-------------------|----------------------------------------------------------------------------------------------------|----------------------------------------------------------------------------------------------------|
| EMHP-006          | Das Gateway mit der angegebenen ID ist nicht mit Ihrer<br>Bosch-ID verknüpft. Bitte stellen Sie sicher, dass das<br>Gateway zunächst erfolgreich mit Ihrer Bosch-ID ver-<br>knüpft wurde.                                                                                       | <ul> <li>Sicherstellen, dass die Wärmepumpe korrekt über<br/>die App MyBuderus eingebunden wurde.</li> <li>Sicherstellen, dass bei der Verbindung über MyE-<br/>nergyMaster und MyBuderus die gleiche Bosch-ID<br/>genutzt wird.</li> </ul>                                                                                                    |
| EMHP-007          | Es konnte keine kompatible Wärmepumpe gefunden<br>werden – Bitte benutzen Sie für detaillierte Informatio-<br>nen die Bedienungsanleitung für den MyEnergyMaster.                                                                                                    | <ul> <li>Sicherstellen, dass die Wärmepumpe mit der App<br/>MyEnergyMaster kompatibel ist.</li> <li>Hierzu die Kompatibilitätsliste aus der Bedienungs-<br/>anleitung zur Hilfe nehmen.</li> <li>Für weitere Informationen und Fragen den Installa-<br/>teur kontaktieren.</li> </ul>                                                                                                   |
| EMHP-008          | Das Gateway mit der angegebenen ID ist nicht erreich-<br>bar. Bitte stellen Sie sicher, dass die Wärmepumpe ein-<br>geschaltet ist und das Gateway mit dem Internet<br>verbunden ist. Sollte dieser Fehler weiterhin bestehen,<br>wenden Sie sich bitte an die Service-Hotline. | <ul> <li>Sicherstellen, dass die Wärmepumpe eingeschal-<br/>tet und mit dem Netzwerk verbunden ist.</li> <li>Wärmepumpe Hauptmenü &gt; Internet: Server-<br/>Verbindung/Internetverbindung muss auf Ja<br/>stehen.</li> </ul>                                                                                                    |
| EMHP-009          | Der bereitgestellte Authentifizierungstoken ist ungültig.<br>Bitte wiederholen Sie die Freigabe mit Ihrer Bosch-ID.<br>Sollte der Fehler weiterhin auftreten, wenden Sie sich<br>bitte an die Service-Hotline.                                                                  | <ul> <li>Vorgang nach einigen Minuten wiederholen.</li> <li>Falls der Fehler weiterhin erscheint, den Service<br/>kontaktieren und in der Bosch Smart Home App<br/>Logfiles erstellen.</li> <li>Mehr &gt; System &gt; Systemprotokoll</li> </ul>                                                                                                    |
| EMHP-010          | Fehler beim Zugriff auf den Gateway-Server. Wiederho-<br>len Sie den Vorgang bitte zu einem späteren Zeitpunkt.<br>Sollte der Fehler weiterhin bestehen, wenden Sie sich<br>bitte an die Service-Hotline.                                                                       | <ul> <li>Vorgang nach 1-2 Stunden wiederholen.</li> <li>Falls der Fehler weiterhin erscheint, den Service<br/>kontaktieren und in der Bosch Smart Home App<br/>Logfiles erstellen.</li> <li>Mehr &gt; System &gt; Systemprotokoll</li> </ul>                                                                                                    |
| EMHP-011          | Der Firmwareversion der Innen- und Außeneinheit Ihrer<br>Wärmepumpe muss zunächst aktualisiert werden. Bitte<br>wenden Sie sich hierfür an Ihren Installateur oder unsere<br>Service-Hotline.                                                                                   | <ul> <li>Firmwareversion Ihrer Wärmepumpe aktualisieren<br/>lassen.</li> <li>Kundendienst mit dem Hinweis auf ein Firm-<br/>wareupdate für die Wärmepumpe wegen Nut-<br/>zung des MyEnergyMaster kontaktieren.</li> </ul>                                                                                                    |
| EMINV-001         | Es konnte kein Wechselrichter gefunden werden –<br>Für detaillierte Informationen benutzen Sie bitte das<br>Gerätehandbuch des Wechselrichters.                                                                                                    | <ul> <li>Sicherstellen, dass der Wechselrichter eingeschaltet ist.</li> <li>Sicherstellen, dass der Wechselrichter mit dem Netzwerk verbunden ist.</li> <li>Wechselrichter manuell mit der App MyEnergyMaster verbinden. Dazu die Schaltfläche Manuell verbinden nutzen.</li> </ul>                                                                                                    |
| EMINV-003         | Es konnte kein Wechselrichter gefunden werden –<br>Für detaillierte Informationen benutzen Sie bitte das<br>Gerätehandbuch des Wechselrichters.                                                                                                    | <ul> <li>Sicherstellen, dass der Wechselrichter eingeschaltet ist.</li> <li>Sicherstellen, dass der Wechselrichter mit dem Netzwerk verbunden ist.</li> <li>Sicherstellen, dass die manuell in der App eingegebene IP-Adresse korrekt ist.</li> <li>Sicherstellen, dass Modbus im Data-/Hybridmanager auf tcp gesetzt wurde und die Steuerung über Modbus deaktiviert wurde.</li> </ul> |

| Störungs-<br>code | Kurznachricht in App                                                                                                    | Abhilfe                                                                                                    |
|-------------------|----------------------------------------------------------------------------------------------------|----------------------------------------------------------------------------------------------------|
| EMINV-004         | Fehlerhafte Konfiguration von Modbus –<br>Konfigurieren Sie Modbus im Datamanager von Fronius<br>als <b>nur lesen</b> .                                                   | <ul> <li>Modbus Schreibzugriff über den Fronius Datama-<br/>nager im Bereich Modbus deaktivieren.</li> <li>Weitere Informationen dazu befinden sich unter<br/>Kapitel 2, Seite 6.</li> </ul>                                         |
|                   |                                                                                                    | te von Bosch Thermotechnik im Downloadbereich.                                                                                                    |
| EMINV-006         | Die Firmwareversion Ihres Wechselrichters ist nicht auf<br>dem aktuellsten Stand –<br>Bitte aktualisieren Sie diese.                                                      | <ul> <li>Firmwareversion aktualisieren.</li> <li>Weitere Informationen dazu dem Gerätehandbuch<br/>des Wechselrichters entnehmen.</li> </ul>                                                                                         |
| EMINV-011         | Fehler beim Zugriff auf den Bosch Smart Home Control-<br>ler –<br>Für mehr Informationen verwenden Sie bitte die Fehler-<br>liste im Benutzerhandbuch von MyEnergyMaster. | <ul> <li>Vorgang wiederholen.</li> <li>App MyEnergyMaster neu starten.</li> <li>Bosch Smart Home Controller neu starten, nachdem dieser ≥ 5 Sekunden vom Netz getrennt wurde.</li> </ul>                                             |
|                   |                                                                                                    | Wenn der Fehler weiterhin besteht:                                                                                                    |
| EMINV-012         | Fehler beim Zugriff auf den Bosch Smart Home Control-<br>ler –<br>Für mehr Informationen verwenden Sie bitte die Fehler-<br>liste im Benutzerhandbuch von MyEnergyMaster. | <ul> <li>Vorgang wiederholen.</li> <li>App MyEnergyMaster neu starten.</li> <li>Bosch Smart Home Controller neu starten, nach-<br/>dem dieser ≥ 5 Sekunden vom Netz getrennt wur-<br/>de.</li> </ul>                                 |
|                   |                                                                                                    | Wenn der Fehler weiterhin besteht:                                                                                                    |
| EMMET-001         | Fehler beim Zugriff auf den Fronius Smart Meter –<br>Für mehr Informationen verwenden Sie bitte die Fehler-<br>liste im Benutzerhandbuch von MyEnergyMaster.              | <ul> <li>Scherstellen, dass der Fronius Smart Meter noch<br/>Werte am Display anzeigt.</li> <li>Wenn nicht:</li> </ul>                                                                                                    |
|                   |                                                                                                    | <ul> <li>RS485-Verkabelung auf lose Verbindungen und Ka-<br/>belschäden pr</li></ul>                                                                                                    |
|                   |                                                                                                    | <ul> <li>Sicherstellen, dass der Fronius Smart Meterim Fro-<br/>nius Datamanager aktiviert ist.</li> <li>Weitere Informationen dem Gerätehandbuch des</li> </ul>                                                                     |
|                   |                                                                                                    | Wechselrichters entnehmen.                                                                                                    |
| EMMET-002         | Es konnte kein Fronius Smart Meter gefunden werden –<br>Für mehr Informationen verwenden Sie bitte die Fehler-<br>liste im Benutzerhandbuch von MyEnergyMaster.           | <ul> <li>Sicherstellen, dass der Fronius Smart Meter noch<br/>Werte am Display anzeigt.</li> <li>Prüfen, ob die korrekte Modbus-Adresse 240 für<br/>den Fronius Smart Meter eingestellt ist<br/>(→ Kapitel 2.3, Seite 9).</li> </ul> |

| Störungs-<br>code | Kurznachricht in App                                                                                                    | Abhilfe                                                                                                    |
|-------------------|----------------------------------------------------------------------------------------------------|----------------------------------------------------------------------------------------------------|
| EMMET-003         | Es konnten mehrere Fronius Smart Meter gefunden wer-<br>den – Für mehr Informationen verwenden Sie bitte die<br>Fehlerliste im Benutzerhandbuch von MyEnergyMaster. | <ul> <li>Fronius Smart Meteran einem der Wechselrichter<br/>deaktivieren.</li> <li>Wenn nicht:</li> <li>Installateur kontaktieren.</li> <li>RS485-Verkabelung auf lose Verbindungen und Ka-<br/>belschäden prüfen.</li> <li>Sicherstellen, dass der Fronius Smart Meterim Fro-<br/>nius Datamanager aktiviert ist.</li> <li>Weitere Informationen dazu dem Gerätehandbuch<br/>des Wechselrichters entnehmen.</li> </ul>                                                               |
| EMMET-004         | Das Bosch Power Meter konnte nicht verbunden werden.<br>Pairing Modus nicht aktiv.                                                                                  | <ul> <li>Der Pairing-Modus deaktiviert sich nach 3 Minuten von selbst wieder.</li> <li>Pairing-Modus am Bosch Power Meter (erneut) aktivieren.</li> <li>Dazu den Reset-Button 1x 1s + 1x &lt;0.5s in kurzer Folge drücken.</li> </ul>                                                                                                    |
| EMMET-005         | Beim Verbinden des Power Sensors ist ein Fehler aufge-<br>treten.                                                                                                   | <ul> <li>Um eine erneute Identifikation der Sensoren anzustoßen, Reset-Taste ca. 6s drücken.<br/>Bosch Power Meter wird neu gestartet.</li> <li>Verkabelung des Power Sensors mit dem Bosch Power Meter überprüfen.</li> <li>Überprüfen, ob der Power Sensor in der Web-Oberfläche des Bosch Power Meter angezeigt wird.</li> </ul>                                                                                                    |
| EMMET-006         | Der Power Sensor mit der Seriennummer *** konnte nicht<br>gefunden werden.                                                                                          | <ul> <li>Der Power Sensor ist nicht erreichbar oder die eingegebene Seriennummer ist nicht korrekt.</li> <li>Eingegebene Seriennummer überprüfen.</li> <li>Um eine erneute Identifikation der Sensoren anzustoßen, Reset-Taste ca. 6s drücken.<br/>Bosch Power Meter wird neu gestartet.</li> <li>Verkabelung des Power Sensors mit dem Bosch Power Meter überprüfen.</li> <li>Überprüfen, ob der Power Sensor in der Web-Oberfläche des Bosch Power Meter angezeigt wird.</li> </ul> |
| EMBAT-001         | Keine Kommunikation mit dem Batteriesystem möglich.<br>Batteriesystem nicht verfügbar oder ausgeschaltet.                                                           | <ul> <li>Sicherstellen, dass die Batterie eingeschaltet ist.</li> <li>RS485-Verkabelung auf lose Verbindungen und Kabelschäden prüfen.</li> <li>Sicherstellen, dass die Batterie korrekt im Hybridmanager konfiguriert wurde.</li> <li>Wechselrichter neu starten, beispielsweise durch gleichzeitiges Deaktivieren der Sicherung und Betätigen des DC-Trennschalters.</li> </ul>                                                                                                    |

| Störungs-<br>code | Kurznachricht in App                                                                                     | Abhilfe                                                                                                    |
|-------------------|----------------------------------------------------------------------------------------------------|----------------------------------------------------------------------------------------------------|
| EMSYS-001         | Fehler beim Zugriff auf den Bosch Smart Home Control-<br>ler –<br>Weitere Informationen finden Sie hier. | <ul> <li>Vorgang wiederholen.</li> <li>App MyEnergyMaster neu starten.</li> <li>Bosch Smart Home Controller neu starten, nachdem dieser ≥ 5 Sekunden vom Netz getrennt wurde.</li> <li>Wenn der Fehler weiterhin besteht:</li> <li>Servicehotline kontaktieren.</li> </ul>                                                                                  |
| EMSYS-002         | Fehler beim Zugriff auf die Komponentenliste –<br>Weitere Informationen finden Sie hier.                 | <ul> <li>App MyEnergyMaster neu starten.</li> <li>Sicherstellen, dass alle Endgeräte eingeschaltet<br/>und mit dem Netzwerk verbunden sind.</li> <li>Bosch Smart Home Controller neu starten, nach-<br/>dem dieser ≥ 5 Sekunden vom Netz getrennt wur-<br/>de.</li> <li>Wenn der Fehler weiterhin besteht:</li> <li>Servicehotline kontaktieren.</li> </ul> |
| EMSYS-003         | Fehler beim Zugriff auf die Energieflüsse –<br>Weitere Informationen finden Sie hier.                    | <ul> <li>App MyEnergyMaster neu starten.</li> <li>Sicherstellen, dass alle Endgeräte eingeschaltet<br/>und mit dem Netzwerk verbunden sind.</li> <li>Bosch Smart Home Controller neu starten, nach-<br/>dem dieser ≥ 5 Sekunden vom Netz getrennt wur-<br/>de.</li> <li>Wenn der Fehler weiterhin besteht:</li> <li>Servicehotline kontaktieren.</li> </ul> |
| EMSYS-005         | Gerät mit Seriennummer *** ist bereits verbunden. Bitte<br>wählen Sie ein anderes Gerät.                 | <ul> <li>Sicherstellen, dass der korrekten QR-Code verwendet wurde und keine weiteren QR-Codes im Scanbereich sind.</li> <li>Vorgang wiederholen.</li> <li>Seriennummer notfalls manuell eingeben.</li> </ul>                                                                                                    |
| EMSYS-010         | Ungültiger Aktivierungscode –<br>Bitte prüfen Sie Ihre Eingabe und versuchen Sie es er-<br>neut.         | <ul> <li>Der von Ihnen eingegebene Aktivierungscode existiert<br/>nicht oder wurde schon verwendet.</li> <li>Eingabe des Aktivierungscodes wiederholen.</li> <li>Sicherstellen, dass der Aktivierungscode korrekt<br/>eingegeben wurde.</li> </ul>                                                                                                    |

| o         |                                                                                                  | ALL 110                                                                                                    |
|-----------|--------------------------------------------------------------------------------------------------|----------------------------------------------------------------------------------------------------|
| code      | Kurznachricht in App                                                                             | Abhilte                                                                                                    |
| EMSYS-020 | Fehler beim Starten der Applikation –<br>Bitte wiederholen Sie den Vorgang.                      | <ul> <li>Vorgang wiederholen</li> <li>Bosch Smart Home Controller neu starten, nachdem dieser ≥ 5 Sekunden vom Netz getrennt wurde.</li> <li>Ihr Smartphone in der App Bosch Smart Home im Menü Mehr &gt; Partner &gt; Energiemanager löschen und neu verbinden.</li> </ul> |
|           |                                                                                                  | Wenn der Fehler weiterhin besteht:<br>► Servicehotline kontaktieren.                                                                                                    |
| EMSYS-100 | Fehler beim Zugriff auf die Datenbank –<br>Bitte starten Sie App und SHC nach ca. 5 Minuten neu. | <ul> <li>Vorgang wiederholen</li> <li>App MyEnergyMaster nach ≥ 5 Minuten neu starten.</li> <li>Bosch Smart Home Controller neu starten, nachdem dieser ≥ 5 Sekunden vom Netz getrennt wurde.</li> </ul>                                                                    |
|           |                                                                                                  | <ul><li>Wenn der Fehler weiterhin besteht:</li><li>Servicehotline kontaktieren.</li></ul>                                                                                                    |

Tab. 3 Störungsübersicht

# <u>Buderus</u>

#### Deutschland

Bosch Thermotechnik GmbH Buderus Deutschland Sophienstraße 30-32 35576 Wetzlar www.buderus.de info@buderus.de

#### Österreich

Robert Bosch AG Geschäftsbereich Thermotechnik Göllnergasse 15-17 1030 Wien Allgemeine Anfragen: +43 1 797 22 - 8226 Technische Hotline: +43 810 810 444 www.buderus.at office@buderus.at

#### Schweiz

Bosch Thermotechnik AG Netzibodenstrasse 36 4133 Pratteln www.buderus.ch info@buderus.ch

#### Luxemburg

Ferroknepper Buderus S.A. Z.I. Um Monkeler 20, Op den Drieschen B.P. 201 4003 Esch-sur-Alzette Tél.: 0035 2 55 40 40-1 - Fax 0035 2 55 40 40-222 www.buderus.lu info@buderus.lu